## M4-3a: Animaties

- 1. Open presentatie M4-2a Huisdieren
- 2. Maak een animatie voor de grafiek: "vergroten en draaien"; effectopties: per categorie
- 3. Maak een animatie op de dia Huisdieren:
  - a. Tekst: Verschijnen; per alinea
    - Wijzig Start van "Met vorige" in "Na vorige" (je kunt meerder animaties gelijktijdig selecteren en de start wijzigen)
  - b. Afbeelding: kies "Meer animatiepaden" trap omlaag; wijzig de effectopties in "omgekeerde pad-richting
- 4. Maak een animatie voor het Venn-diagram: Invliegen; effectopties: een voor een; van rechtsonder
- 5. Voeg een animatie doe: Draaien
- 6. Pas de volgorde aan zodat een cirkel komt invliegen en dan draait en dan de tweede cirkel invliegen en draaien enz.....
- 7. Bewaar de presentatie in je digitaalportfolio als M4-3a Huisdieren